ライブラリー有無検索 LIB 検索\_R\*マクロの使用方法

## 機能

BOMからフットプリントとなる型番を拾い、それを事前収集したAltiumDesignerの 部品表のデーターベースと比較し、該当する型番の有無を調べます。 最初のシートでは生データの修正やORCADのBOMにも対応させています。 このマクロの使用方法は複雑でが有用です。 小規模なエラーは処理可能ですが大きなエラーは回避できないことがあります。 その場合はファイルを上書きしないで再度マクロを読み込んでください。

使用方法

- 個々のライブラリー名の列挙
   読み込んだフットプリント名は「LIBファイル」シートにてファイルごとに並べてあります。
   フットプリントがどのライブラリーに帰属するかのチェックや検索が可能です。
- 3, BOMの信頼度を上げる事前処理

「BOMオリジナル」シートにてA-D列の2行目以降にBOMを貼り付けてください。 BOM自体に半角スペースや全角などが含まれる場合はエラーになるので事前にボタンを押して 処理してください。

また、R1~R3、R1-3などの連続した表記方式の自動修正する機能を追加しました。

ORCADの場合は貼り付けないでBOMファイルを直接読み込みと転記が可能です。

- 4, BOMの事前処理が終わり精度が上がったら「BOM\_Altium」シートのA-D列に手動で貼り付けます。
- 5,「Footprintを部品表・結果に貼り付け」ボタンを押します。
- 6,「部品表・結果」シートにて「LIB検索・割付」ボタンを押して「既存ライブラリー」に対して 検索を行います。

D列の信頼度欄に記号で結果が表示されます。

「個別LIB検索」で「既存ライブラリー」シート内の型番を検索することも可能です。 ヒットしない部品はCADにて部品を発行しなければなりません。

- 7,「置換」シートのA-B列に型番を記載することで事前に置換をして検索することが可能です。
- 8, 「BOM\_Altium」シートにて

「Footprintに検索結果をフィードバック」ボタンで「部品表・結果」の情報をフィードバックします。 ここからは結果から新ネットリストを生成する工程です。

元のネットリストと部品情報部分のフットプリント名を差し替えます。

9, 次に「クロスリファレンス作成」ボタンを押します。

- 10, ネットリストの部品情報部分を作成 「NETLIST\_PRT生成」ボタンを押します。
- 11, 元々のネットリストを読み込みます。 部品点数が同じでないと違うネットリストの場合もあり駄目ですが 例外として、電気部品ではない部品(機構部品や箔ズレマーク)などで点数が異なる場合もあります。 それを回避する場合はYES,NOボタンで対応してください。
- 12,「ファイル保存」ボタンを押すと両者を結合し生成したネットリストをメモ帳に転記するので ファイル名を指定して保存します。

追記

A4bのフォルダを作成した都合でフォルダ名をA4からA4aへと変更しました。

| - 10 Dビー /Whitelt | в Г Ц + ⊞ + 🙆 +                                                                                                    | <u>A</u> -   <u>Z</u> -   =      | 三 三 三 三 団 セルを結合して中央                                                                                            | 11. z    | - % | 1 3 | : .3 | 条件付   | きテーブルとし | て良い                                    | チェック セル    | xe <u>923</u> | クセル 🐺 挿入 剤除        | 書式  | 1 J |
|-------------------|----------------------------------------------------------------------------------------------------|----------------------------------|----------------------------------------------------------------------------------------------------|----------|-----|-----|------|-------|---------|----------------------------------------|------------|---------------|--------------------|-----|-----|
| クリップボード に         | 5 フォント                                                                                                    | 6                                | <b>四日間</b>                                                                                                    | 6        | 3   | 10  | 5    | 48.27 | . Brace |                                        | スタイル       |               | th                 |     |     |
| • : × .           | fu fu                                                                                                    |                                  |                                                                                                    |          |     |     |      |       |         |                                        |            |               |                    |     |     |
| A                 | в                                                                                                    |                                  | c                                                                                                    | D        | Е   | F   | G    | н     |         | I                                      |            | J             | К                  |     | L   |
| otprint           | Comment                                                                                                    | Designator                       |                                                                                                    | Quantity |     |     |      | +     | オリジナル   | の部品表を貼                                 | 付け(主要4項目だけ | )             | ORCAD Ver9X        |     |     |
|                   | 01-15-01-608                                                                                                    | C01, C02, C03,                   | C04, C05, C06, C07, C08, C10, C12,                                                                             | 17       |     |     |      |       |         |                                        |            |               |                    |     |     |
|                   | 0.141 01000                                                                                                    | C14, C15, C16,                   | C17, C18, C19, C21                                                                                             |          |     |     |      |       |         |                                        |            |               |                    |     |     |
|                   | 47uF/50V                                                                                                    | C09, C20                         |                                                                                                    | 2        |     |     |      |       |         |                                        |            |               |                    |     |     |
|                   | 100uF/50V                                                                                                    | C11, C13                         |                                                                                                    | 2        |     |     |      |       |         |                                        |            |               | FILE : IF_DAR3.BOM |     |     |
|                   | B10P-SHF-1AA                                                                                                    | CN01                             |                                                                                                    | 1        |     |     |      |       |         |                                        |            |               | DATE: 2017/12/30   |     |     |
|                   | HIF3BA-26PA-2.54DSA                                                                                                    | CN02                             |                                                                                                    | 1        |     |     |      |       |         |                                        |            |               |                    |     |     |
|                   | 1SS355                                                                                                    | D01                              |                                                                                                    | 1        |     |     |      | 全     | 角、半角ス   | ~~~~~~~~~~~~~~~~~~~~~~~~~~~~~~~~~~~~~~ | の一措処理      | 2000行まで対応     |                    |     |     |
|                   | SML-210PT                                                                                                    | LEDOT, LEDO2,                    | LEDUS                                                                                                    | 3        |     |     |      |       |         |                                        |            |               |                    | _   |     |
|                   | SML-210VI                                                                                                    | LEDO4, LEDO5,                    | LEDOS, LEDO7                                                                                                   | 4        |     |     |      |       |         | 文字列络正                                  |            |               | ORCAD BOM 27-52    | 25  |     |
|                   | B0B-XH-A                                                                                                    | PUT                              |                                                                                                    | 1        |     |     |      |       |         |                                        |            |               |                    | _   |     |
|                   | 505624060                                                                                                    | PWHUI DOG DOG                    | DOI DOE DOS DOS DOS DOS DIS                                                                                    | 1        |     |     |      |       |         |                                        |            |               |                    |     |     |
|                   | 200 1 04 602                                                                                                    | R11, R12, R13,<br>R21, R22, R23, | R14, R15, R16, R17, R18, R19, R20,<br>R14, R15, R16, R17, R18, R19, R20,<br>R24, R25, R26, R27, R28, R29, R30, | FO       |     |     |      |       |         |                                        |            |               |                    |     |     |
|                   | 3000 Ki 606                                                                                                    | R31, R32, R33,<br>R41, R42, R43, | R34, R35, R36, R37, R38, R39, R40,<br>R44, R45, R46, R47, R48, R49, R50,                                       | 50       |     |     |      |       |         |                                        |            |               |                    |     |     |
|                   | 4.7KJ R3216                                                                                                    | R59                              | R04, R05, R06, R57, R06                                                                                        | 1        |     |     |      |       |         |                                        |            |               |                    |     |     |
|                   | 10KJ R3216                                                                                                    | R60, R61, R62, 1<br>R77          | R63, R64, R65, R73, R74, R75, R76,                                                                             | 11       |     |     |      |       |         |                                        |            |               | BOM_Altium>-+10    | SIZ |     |
|                   | 1KJ                                                                                                    | R66, R67, R68, I                 | R69, R70, R71, R72                                                                                             | 7        |     |     |      |       |         |                                        |            |               |                    |     |     |
|                   | 100J R3216                                                                                                    | R78                              |                                                                                                    | 1        |     |     |      |       |         |                                        |            |               |                    |     |     |
|                   | 47KJ R3216                                                                                                    | R79                              |                                                                                                    | 1        |     |     |      |       |         |                                        |            |               |                    |     |     |
|                   | LA-501 VN                                                                                                    | SEG01, SEG02,<br>SEG07, SEG08    | SEG03, SEG04, SEG05, SEG06,                                                                                    | 8        |     |     |      | _     |         |                                        |            |               |                    |     |     |
|                   | DRS4016-Z                                                                                                    | SW01                             |                                                                                                    | 1        |     |     |      |       |         |                                        |            |               |                    |     |     |
|                   | DSW-2                                                                                                    | SW02                             |                                                                                                    | 1        |     |     |      |       |         |                                        |            |               |                    |     |     |
|                   | SKHJAAA010                                                                                                    | SW03                             |                                                                                                    | 1        |     |     |      |       |         |                                        |            |               |                    |     |     |
|                   | TC74HC4511AP                                                                                                    | 001, 002, 003,                   | 004, 005, 006, 007, 008                                                                                        | 8        |     |     |      |       |         |                                        |            |               |                    |     |     |
|                   | PIC18F4520-1/P                                                                                                    | 009                              |                                                                                                    | 1        |     |     |      |       |         |                                        |            |               |                    |     |     |
|                   | HD74HC14P                                                                                                    | 010                              |                                                                                                    | 1        |     |     |      |       |         |                                        |            |               |                    |     |     |
|                   | TC74HC138AP                                                                                                    | 011                              |                                                                                                    | 1        |     |     |      |       |         |                                        |            |               |                    |     |     |
|                   | PS18245                                                                                                    | 012                              |                                                                                                    | 1        |     |     |      |       |         |                                        |            |               |                    |     |     |
|                   | USTES_X20M                                                                                                    | X01                              |                                                                                                    | 1        |     |     |      |       |         |                                        |            |               |                    |     |     |
|                   |                                                                                                    |                                  |                                                                                                    |          |     |     |      |       |         |                                        |            |               |                    |     |     |
|                   |                                                                                                    |                                  |                                                                                                    |          |     |     |      |       |         |                                        |            |               |                    |     |     |
|                   |                                                                                                    |                                  |                                                                                                    |          |     |     |      |       |         |                                        |            |               |                    |     |     |
|                   |                                                                                                    |                                  |                                                                                                    |          |     |     |      |       |         |                                        |            |               |                    |     |     |
|                   |                                                                                                    |                                  |                                                                                                    |          |     |     |      |       |         |                                        |            |               |                    |     |     |
|                   |                                                                                                    |                                  |                                                                                                    |          |     |     |      |       |         |                                        |            |               |                    |     |     |
|                   | personal second second s |                                  |                                                                                                    |          |     | _   | _    | _     | _       |                                        |            |               | 1                  |     | _   |

|                                | 5999 • 11 • A A = =<br>□ • □ • □ • △ • △ • ↓ 4 • = =<br>2425 5 | ○ 参、 おか返して全体を表示して (参) (参) 新り返して全体を表示して (空) (空) (空) (空) (空) (空) (空) (空) (空) (空) | 78 <b>68</b><br>2 - 19 - | %,<br>数傅 | * (注意 23) 条件付き テーブルとして 書式 - 書式設定 - | 標準 2<br>良い | 標準 どちらでもない<br>チェック セル メモ<br>スケイル | 悪い<br>リンク セル | A<br>T | 第二日<br>第2日<br>第2日<br>第2日<br>第二日<br>第二日<br>第二日<br>第二日<br>第二日<br>第二日<br>第二日<br>第二日<br>第二日<br>第二 | <b>書</b> 式<br>・ |
|--------------------------------|----------------------------------------------------------------|--------------------------------------------------------------------------------|--------------------------|----------|------------------------------------|------------|----------------------------------|--------------|--------|-----------------------------------------------------------------------------------------------|-----------------|
| C33 • : × ✓ &                  |                                                                |                                                                                |                          |          |                                    |            |                                  |              |        |                                                                                               |                 |
| A A                            | B                                                              | ¢                                                                              | DF                       | G        | н                                  |            | I                                | J            | К      | L                                                                                             | м               |
| 1 <u></u> 토格                   | 型格 置換後                                                         | 結果:FootPrint                                                                   | 信頼度                      |          |                                    |            | 信頼度マークの説明                        |              |        |                                                                                               |                 |
| 2 0.1 uF C1608                 |                                                                |                                                                                |                          |          |                                    |            | ◎ : -MMMIC一致                     |              |        |                                                                                               |                 |
| 3 47uF/50V                     |                                                                |                                                                                |                          |          |                                    |            | ◎次 : 次候補あり(MMM-*)                |              |        |                                                                                               |                 |
| 4 100uF/50V                    |                                                                |                                                                                |                          |          |                                    |            | 〇 : 道常の一致                        |              |        |                                                                                               |                 |
| 5 BLOP-SHE-LAA                 |                                                                |                                                                                |                          |          |                                    |            | ○次: 次候補あり(-+)                    |              |        |                                                                                               |                 |
| 6 HIF3BA-26PA-2.54DSA          |                                                                |                                                                                |                          |          |                                    |            | × : 信頼度なし                        |              |        |                                                                                               |                 |
| 7 1SS355                       |                                                                |                                                                                |                          |          |                                    |            | ? : 部分一致のため要チェック                 |              |        |                                                                                               |                 |
| 8 SML-210PT                    |                                                                |                                                                                |                          |          |                                    |            | ?? : 部分一致のため要注意                  |              |        |                                                                                               |                 |
| 9 SML-210VT                    |                                                                |                                                                                |                          |          |                                    |            | <ul> <li>- : 該当なし</li> </ul>     |              |        |                                                                                               |                 |
| 10 B6B-XH-A                    |                                                                |                                                                                |                          |          |                                    |            |                                  |              |        |                                                                                               |                 |
| 11 SUS02405C                   |                                                                |                                                                                |                          |          |                                    |            |                                  |              |        |                                                                                               |                 |
| 12 3003 81608                  |                                                                |                                                                                |                          |          |                                    |            |                                  |              |        |                                                                                               |                 |
| 13 4.7KJ K3216                 |                                                                |                                                                                |                          |          |                                    |            |                                  |              |        |                                                                                               |                 |
| 14 10KJ K3216                  |                                                                |                                                                                |                          |          |                                    |            |                                  |              |        |                                                                                               |                 |
| 15 1KJ                         |                                                                |                                                                                |                          |          |                                    |            |                                  |              |        |                                                                                               |                 |
| 10 1000 H3210                  |                                                                |                                                                                |                          |          |                                    |            |                                  |              |        |                                                                                               |                 |
| 10 14-50100                    |                                                                |                                                                                |                          |          |                                    |            |                                  |              |        |                                                                                               |                 |
| 10 DR24016-7                   |                                                                |                                                                                |                          |          | ロロ狭常・割付                            |            |                                  |              |        |                                                                                               |                 |
| 20 DEW-2                       |                                                                |                                                                                |                          |          |                                    |            |                                  |              |        |                                                                                               |                 |
| 21 SKH MAA010                  |                                                                |                                                                                |                          |          |                                    |            |                                  |              |        |                                                                                               |                 |
| 22 TC74HC4511AP                |                                                                |                                                                                |                          |          |                                    |            |                                  |              |        |                                                                                               |                 |
| 23 PIC1864520-1/P              |                                                                |                                                                                |                          |          |                                    |            |                                  |              |        |                                                                                               |                 |
| 24 HD74HC14P                   |                                                                |                                                                                |                          |          | and a second second second         |            |                                  |              |        |                                                                                               |                 |
| 25 TC74HC138AP                 |                                                                |                                                                                |                          |          | 180591_113925392                   |            |                                  |              |        |                                                                                               |                 |
| 26 PST8245                     |                                                                |                                                                                |                          |          |                                    | _          |                                  |              |        |                                                                                               |                 |
| 27 CSTLS X20M                  |                                                                |                                                                                |                          |          |                                    |            |                                  |              |        |                                                                                               |                 |
| 20                             |                                                                |                                                                                |                          |          |                                    |            |                                  |              |        |                                                                                               |                 |
| 29                             |                                                                |                                                                                |                          |          |                                    |            |                                  |              |        |                                                                                               |                 |
| 30                             |                                                                |                                                                                |                          |          |                                    |            |                                  |              |        |                                                                                               |                 |
| 31                             |                                                                |                                                                                |                          |          |                                    |            |                                  |              |        |                                                                                               |                 |
| 32                             |                                                                |                                                                                |                          |          |                                    |            |                                  |              |        |                                                                                               |                 |
| 33                             |                                                                |                                                                                | 1                        |          |                                    |            |                                  |              |        |                                                                                               |                 |
| 34                             |                                                                |                                                                                | 12                       |          |                                    |            |                                  |              |        |                                                                                               |                 |
| 35                             |                                                                |                                                                                |                          |          |                                    |            |                                  |              |        |                                                                                               |                 |
| 36                             |                                                                |                                                                                |                          |          |                                    |            |                                  |              |        |                                                                                               |                 |
| 37                             |                                                                |                                                                                |                          |          |                                    |            |                                  |              |        |                                                                                               |                 |
| 38                             |                                                                |                                                                                |                          |          |                                    |            |                                  |              |        |                                                                                               |                 |
| 39                             |                                                                |                                                                                |                          |          |                                    |            |                                  |              |        |                                                                                               |                 |
| 40                             |                                                                |                                                                                |                          |          |                                    |            |                                  |              |        |                                                                                               |                 |
| 41                             |                                                                |                                                                                |                          |          |                                    |            |                                  |              |        |                                                                                               |                 |
| 42                             |                                                                |                                                                                |                          |          |                                    |            |                                  |              |        |                                                                                               |                 |
| BOMオリジナル BOM_                  | Altium 部品表·桔仁 繁换 NET                                           | 鼠存ライブラリー LIB77イル (+)                                                           |                          |          |                                    |            | 1 4                              |              |        |                                                                                               |                 |
| W-BARIN, Cotor 4-AIRTH MOUNTAN | 19.37                                                          |                                                                                |                          |          |                                    |            |                                  |              |        |                                                                                               | Distance of     |

コピー先を選択し、Enter キーを押すか、貼り付けを選択します。

|                       |                    | ■ = や、 おが返して全体表示<br>= = セ 型 目 セルを結合して中央編 | 75 🖽 | %,    | *  | テーブルとして           | 標準 2<br>良い | 1    | 標準 どちらて<br>チェック セル メモ         | やない 思い<br>リンクセル | -  | 計 計<br>挿入 削 | × 🗊 |
|-----------------------|--------------------|------------------------------------------|------|-------|----|-------------------|------------|------|-------------------------------|-----------------|----|-------------|-----|
|                       | 742.6              | 52 M                                     |      | No.   |    | 書式 > 書式設定 >       |            |      | 744                           |                 |    |             |     |
| 999.0m=r is           | 2421 19            | RCM                                      | 191  | 57.65 | 13 |                   |            |      | 79411/                        |                 |    | 6)          | ν i |
| B2 ▼ I × √ fr (       | 0.1uF C1608        |                                          |      |       |    |                   |            |      |                               |                 |    |             |     |
| A                     | B                  | с                                        | DF   | G     |    | н                 |            |      | I                             | J               | к  | L           | м   |
| 1 <u></u> 토格          | 型格 置換後             | 結果 : FootPrint                           | 信頼度  |       |    |                   |            | 信頼度  | マークの説明                        |                 |    |             |     |
| 2 0.1 uF C1608        | 0.1 uF C1608       |                                          | -    |       |    |                   |            | ٢    | : -MMMIC一敗                    |                 |    |             |     |
| 3 47uF/50V            | 47uF/50V           |                                          | -    |       |    |                   |            | ③次:  | : 次候補あり(MMM-*)                |                 |    |             |     |
| 4 100uF/50V           | 100uF/50V          |                                          | -    |       |    |                   |            | 0    | : 通常の一致                       |                 |    |             |     |
| 5 B10P-SHF-1AA        | B10P-SHF-1AA       | CND-B10P-SHF-1AA                         | 0    |       |    |                   |            | 〇次   | : 次候補あり(-*)                   |                 |    |             |     |
| 6 HIF3BA=26PA=2.54DSA | HIF3BA=26PA=254DSA | OND-HIF3BA-26PA-2.54DSA                  | 0    |       |    |                   |            | ×    | <ul> <li>信頼度なし</li> </ul>     |                 |    |             |     |
| 7 1SS355              | 198355             | DIS-1SS355-MMM                           | ◎次   |       |    |                   |            | ? :  | : 部分一致のため要チョ                  | 19 <b>0</b>     |    |             |     |
| 8 SML-210PT           | SML-210PT          | DES-SML-210                              | ×    |       |    |                   |            | ??   | <ul> <li>部分一致のため要注</li> </ul> | 2               |    |             |     |
| 9 SML-210VT           | SML-210VT          | DES-SML=210                              | ×    |       |    |                   |            | - :  | <ul> <li>該当なし</li> </ul>      |                 |    |             |     |
| 10 B6B-XH-A           | B6B-XH-A           | OND-B6B-XH-A                             | 0    |       |    |                   |            |      |                               |                 |    |             |     |
| 11 SUS62405C          | SUS62405C          |                                          | -    |       |    |                   |            |      |                               |                 |    |             |     |
| 12 300J R1608         | 300 J R1 608       |                                          | -    |       |    |                   |            |      |                               |                 |    |             |     |
| 13 4.7KJ R3216        | 4.7KJ R3216        |                                          | -    |       |    |                   |            |      |                               |                 |    |             |     |
| 14 10KJ R3216         | 10KJ R3216         |                                          | -    |       |    |                   |            |      |                               |                 |    |             |     |
| 15 1KJ                | 1KJ                | CPD-DE2B3KY221KA3BM02F                   | ??   |       |    |                   |            |      |                               |                 |    |             |     |
| 16 100J R3216         | 100J R3216         |                                          | -    |       |    |                   |            |      |                               |                 |    |             |     |
| 17 47KJ R3216         | 47KJ R3216         |                                          | -    |       |    |                   |            |      |                               |                 |    |             |     |
| 18 LA-501 VN          | LA-501 VN          |                                          | -    |       |    | LID使来 割付          |            |      |                               |                 |    |             |     |
| 19 DRS4016-Z          | DRS4016-Z          | SWD-DRS4016-Z                            | 0    |       | _  | The second second |            |      |                               |                 |    |             |     |
| 20 DSW-2              | DSW-2              |                                          | -    |       |    |                   |            |      |                               |                 |    |             |     |
| 21 SKHJAAA010         | SKHJAAA010         | SWD-SKHJAAA010                           | 0    |       |    |                   |            |      |                               |                 |    |             |     |
| 22 TC74HC4511AP       | 74HC               | COW-ICD-TC74HC14AP_H110-8                | 177  |       |    |                   |            |      |                               |                 |    |             |     |
| 23 PIC18F4520-L/P     | PIC18F4520-L/P     | CD-PIC18F4520-D/P                        | 0    |       |    |                   |            |      |                               |                 |    |             |     |
| 24 HD/4HC14P          | HU/4HU14P          | CD-HD/4HC14P                             | 0    |       |    | 個別电ID映弊           |            |      |                               |                 |    |             |     |
| 25 T074H0138AP        | 74H0               | COW-IOD-TO/4HO14APJH10-6                 | 1177 |       | _  | 2020000000        |            |      |                               |                 |    |             |     |
| 20 PS18245            | PS18245            | JCS-PS18245N                             | X    |       |    |                   |            |      |                               |                 |    |             |     |
| 27 JUST LS_X20M       | USTLS X20M         | JUM-CSD-USTLS,X                          | ^    |       |    |                   |            |      |                               |                 |    |             |     |
| 28                    |                    |                                          |      |       |    |                   |            |      |                               |                 |    |             |     |
| 20                    |                    |                                          |      |       |    |                   |            |      |                               |                 |    |             |     |
| 30                    |                    |                                          |      |       |    |                   |            |      |                               |                 |    |             |     |
| 99                    |                    |                                          |      |       |    |                   |            |      |                               |                 |    |             |     |
| 99                    |                    |                                          |      |       |    |                   |            |      |                               |                 |    |             |     |
| 34                    |                    |                                          |      |       |    |                   |            |      |                               |                 |    |             |     |
| 95                    |                    |                                          |      |       |    |                   |            |      |                               |                 |    |             |     |
| 98                    |                    |                                          |      |       |    |                   |            |      |                               |                 |    |             |     |
| 37                    |                    |                                          |      |       |    |                   |            |      |                               |                 |    |             |     |
| 30                    |                    |                                          |      |       |    |                   |            |      |                               |                 |    |             |     |
| 30                    |                    |                                          |      |       |    |                   |            |      |                               |                 |    |             |     |
| 40                    |                    |                                          |      |       |    |                   |            |      |                               |                 |    |             |     |
| 41                    |                    |                                          |      |       |    |                   |            |      |                               |                 |    |             |     |
| 42                    |                    |                                          |      |       |    |                   |            |      |                               |                 |    |             |     |
|                       | 1                  |                                          |      |       |    |                   |            |      |                               |                 |    |             |     |
| BOM/1977/ BOM_A       | Vtium 都品表·精果 蜜換 NE | T 説存547*別- L187ァイル (主                    |      |       |    |                   |            | 33 4 |                               |                 |    |             |     |
| <b>集備売</b> 了          |                    |                                          |      |       |    |                   |            |      |                               |                 | 7- | 90個数:26     |     |

| 開め   | ★ 切り取り<br>Ph コピー ~<br>が 書式のコピー/服り付け<br>へいてていた。 | MS P⊐399<br>B I <u>U</u> ~   ⊞ ~   3      |                                                                                                    | □ =   砂、 2: 折り返して全体を表<br>こ =   Ξ Ξ Ξ □ セルを結合して中央                                                                                                    | πτα<br>πλ - 🚱 . | · % ) | •  | 条件付き テーブ)<br>書式 - 書式3 | 様準2<br>ほして<br>設定 * | 標準<br>チェック セル | どちらでもない 悪い<br>メモ リング | ・<br>フセル マ    | お         | ati<br>ati | Σ त-<br>∎ 74<br>∮ % | -ト SUM<br>バレ ~<br>Jア ~ |
|------|------------------------------------------------|-------------------------------------------|----------------------------------------------------------------------------------------------------|----------------------------------------------------------------------------------------------------|-----------------|-------|----|-----------------------|--------------------|---------------|----------------------|---------------|-----------|------------|---------------------|------------------------|
| B3   |                                                | fa la la la la la la la la la la la la la | 121                                                                                                    | R.B.                                                                                                    | lar.            | RY 65 | 13 |                       |                    | A911/v        |                      |               | 614       |            |                     |                        |
| .4   |                                                | B                                         |                                                                                                    | c                                                                                                    | D               | E F   | G  | н                     | I                  |               | J                    |               | к         |            | L                   | м                      |
| 1    | ootprint                                       | Comment                                   | Designator                                                                                                    |                                                                                                    | Quantity        |       |    | ←オリジナ                 | ルの部品表を貼            | リ付け(主要4項目だけ)  |                      | ORCAD Ver.9   | X         |            |                     |                        |
| 2    |                                                | 0.1 uF C1608                              | C01, C02, C03, C<br>C14, C15, C16, C                                                                                   | 04, C05, C06, C07, C08, C10, C12,<br>17, C18, C19, C21                                                                                                    | 17              |       |    |                       |                    |               |                      |               |           |            |                     |                        |
| 3    |                                                | 47uF/50V                                  | C09, C20                                                                                                    |                                                                                                    | 2               |       |    |                       |                    |               |                      |               |           |            |                     |                        |
| 4    |                                                | 100uF/50V                                 | C11, C13                                                                                                    |                                                                                                    | 2               |       |    |                       |                    |               |                      | FILE : IF_DAR | 3.BOM     |            |                     |                        |
| 5 (  | ND-B10P-SHF-1AA                                | B10P-SHF-1AA                              | CN01                                                                                                    |                                                                                                    | 1               |       |    |                       |                    |               |                      | DATE : 2017/  | /12/30    |            |                     |                        |
| 6 (  | ND-HIF3BA-26PA-2.54                            | HIF3BA-26PA-2.54DSA                       | CN02                                                                                                    |                                                                                                    | 1               |       |    |                       |                    |               |                      |               |           |            |                     |                        |
| 7    | 08S-1SS355-MMM                                 | 188355                                    | D01                                                                                                    |                                                                                                    | 1               |       |    | (金角、半角)               | スペース、 ~など          | の一措処理         | 2000行まで対応            |               |           |            |                     |                        |
| 8    | DES-SML-210                                    | SML-210PT                                 | LEDO1, LEDO2, LE                                                                                                    | ED03                                                                                                    | 3               |       |    |                       |                    |               |                      |               |           | -          |                     |                        |
| 9    | JES-SML-210                                    | SML-210VT                                 | LED04, LED05, LE                                                                                                    | ED06, LED07                                                                                                    | 4               |       |    |                       | 文字列络               | E             |                      | ORCAL         | ) BOM読み込み |            |                     |                        |
| 10 0 | ND-B6B-XH-A                                    | B0B-XH-A                                  | POT                                                                                                    |                                                                                                    | 1               |       |    |                       |                    |               |                      |               |           | _          |                     |                        |
| 10   |                                                | 300J R1608                                | R01, R02, R03, R0<br>R11, R12, R13, R1<br>R21, R22, R23, R2<br>R31, R32, R33, R2<br>R41, R42, R43, R4<br>D51 D52 D53 D | 24, R05, R06, R07, R08, R09, R10,<br>14, R15, R16, R17, R18, R19, R20,<br>24, R25, R26, R27, R28, R29, R30,<br>14, R35, R36, R37, R38, R39, R40,<br>14, R45, R46, R47, R49, R50,<br>14, R55, R46, R47, R49, R50,<br>14, R55, R46, R47, R49, R50, | 58              |       |    |                       |                    |               |                      |               |           |            |                     |                        |
| 13   |                                                | 4.7KJ R3216                               | R59                                                                                                    | 1. 100. 100. 107. 100                                                                                                    | 1               |       |    |                       |                    |               |                      |               |           |            |                     |                        |
| 14   |                                                | 10KJ R3216                                | R60, R61, R62, R6                                                                                                    | 53, R64, R65, R73, R74, R75, R76,                                                                                                    | 11              |       |    |                       |                    |               |                      | BOMA          | tiumシートに転 | 12         |                     |                        |
| 15   | PD-DE2ESKY221 KASEM                            | 1KJ                                       | R66, R67, R68, R6                                                                                                    | i9, R70, R71, R72                                                                                                    | 7               |       |    |                       |                    |               |                      | -             |           | _          |                     |                        |
| 16 - |                                                | 100J R3216                                | R78                                                                                                    |                                                                                                    | 1               |       |    |                       |                    |               |                      |               |           |            |                     |                        |
| 17   |                                                | 47KJ R3216                                | R79                                                                                                    |                                                                                                    | 1               |       |    |                       |                    |               |                      |               |           |            |                     |                        |
| 18   |                                                | LA-SOLVN                                  | SEG01, SEG02, S<br>SEG07, SEG08                                                                                        | EG03, SEG04, SEG05, SEG06,                                                                                                    | 8               |       |    |                       |                    |               |                      |               |           |            |                     |                        |
| 19 3 | SWD-DRS4016-Z                                  | DRS4016-Z                                 | SW01                                                                                                    |                                                                                                    | 1               |       |    |                       |                    |               |                      |               |           |            |                     |                        |
| 20   |                                                | DSW-2                                     | SW02                                                                                                    |                                                                                                    | 1               |       |    |                       |                    |               |                      |               |           |            |                     |                        |
| 21   | WD-SKHJAAA010                                  | SKHJAAA010                                | SW03                                                                                                    |                                                                                                    | 1               |       |    |                       |                    |               |                      |               |           |            |                     |                        |
| 22   | OW-ICD-TC74HC14AP                              | T074H04511AP                              | U01, U02, U03, U                                                                                                    | 04, U05, U06, U07, U08                                                                                                    | 8               |       |    |                       |                    |               |                      |               |           |            |                     |                        |
| 23 1 | CD-PIC18F4520-L/P                              | PIC18F4520-1/P                            | U09                                                                                                    |                                                                                                    | 1               |       |    |                       |                    |               |                      |               |           |            |                     |                        |
| 24 1 | CD-HD74HC14P                                   | HD74HC14P                                 | U10                                                                                                    |                                                                                                    | 1               |       |    |                       |                    |               |                      |               |           |            |                     |                        |
| 25   | OW-ICD-TC74HC14AP                              | TC74HC138AP                               | UT                                                                                                    |                                                                                                    | 1               |       |    |                       |                    |               |                      |               |           |            |                     |                        |
| 26   | CS-PST8245N                                    | PST8245                                   | 012                                                                                                    |                                                                                                    | 1               |       |    |                       |                    |               |                      |               |           |            |                     |                        |
| 27   | OW-OSD-CSTLS_X                                 | CSTLS_X20M                                | X01                                                                                                    |                                                                                                    | 1               |       |    |                       |                    |               |                      |               |           |            |                     |                        |
| 28   |                                                |                                           |                                                                                                    |                                                                                                    |                 |       |    |                       |                    |               |                      |               |           |            |                     |                        |
| 29   |                                                |                                           |                                                                                                    |                                                                                                    |                 |       |    |                       |                    |               |                      |               |           |            |                     |                        |
| 30   |                                                |                                           |                                                                                                    |                                                                                                    |                 |       |    |                       |                    |               |                      |               |           |            |                     |                        |
| 30   |                                                |                                           |                                                                                                    |                                                                                                    |                 |       |    |                       |                    |               |                      |               |           |            |                     |                        |
| 22   |                                                |                                           |                                                                                                    |                                                                                                    |                 |       |    |                       |                    |               |                      |               |           |            |                     |                        |
| 34   |                                                | -                                         | -                                                                                                    |                                                                                                    |                 |       |    |                       |                    |               |                      |               |           |            |                     |                        |
|      | 1222200                                        | personal sector and a sector of           | construction of the second                                                                                             |                                                                                                    |                 |       | -  |                       |                    |               |                      |               |           | _          | _                   |                        |
|      | BOMオリジナル                                       | BOM_Altium 部品                             | 表·结果 靈換 NET                                                                                                    | 説存5イフ*ラリー LIBファイル (                                                                                                    | +)              |       |    |                       |                    | 4             |                      |               |           |            |                     |                        |
| 1412 | Ballin Cator d States                          | Report Andrews                            |                                                                                                    |                                                                                                    |                 |       |    |                       |                    |               |                      |               |           | Statute -  | 1001 7              | - 175                  |

| □ EBコビー マ<br>けは<br>- * 書式のコビー/知り付け<br>クリップボード 5 | -   ⊞ -   <u>∆</u> - <u>∧</u> -   <u>≩</u> -<br>7#>h | - 三三三三三三三三三三三 世 世 む (新合して中央編え - 5                                                                                                    | ~ % ,<br>数便 | 28 .23 | 条件付き<br>書式 ~ | テーブル<br>書式設定 | として<br>夏~ | チェック                                    | セル メモ      | リンクセル     | 利用の              | 書式 🧳   | フィル、 | 並べ<br>フィル<br>編集 |
|-------------------------------------------------|------------------------------------------------------|----------------------------------------------------------------------------------------------------|-------------|--------|--------------|--------------|-----------|-----------------------------------------|------------|-----------|------------------|--------|------|-----------------|
| * I × ✓ & C                                     | PCH-1608                                             |                                                                                                    |             |        |              |              |           |                                         |            |           |                  |        |      |                 |
| A                                               | Ð                                                    | 0                                                                                                    | D           | E      | FG           | н            |           | 1                                       |            | J         |                  | к      |      | L               |
| ootprint                                        | Comment                                              | Designator                                                                                                    | Quantity    |        |              |              | ⊷オリジナル    | の部品表を貼り付                                | ナ(主要4項目だけ) |           | ORCAD Ver.9X     |        |      |                 |
| CPCH-1608                                       | 0.1 uF C1 608                                        | C01, C02, C03, C04, C05, C06, C07, C08, C10, C12<br>C14, C15, C16, C17, C18, C19, C21                                                                                                    | 17          | ,      |              |              |           |                                         |            |           |                  |        |      |                 |
| CPD-ESMG500ELL470MF11D-12                       | 47uF/50V                                             | C09, C20                                                                                                    | 2           | 2      |              |              |           |                                         |            |           |                  |        |      |                 |
| CPD-ESMG500ELL101MHB5D-12                       | 100uF/50V                                            | 011,013                                                                                                    | 2           | 2      |              |              |           |                                         |            |           | FILE : IF_DAR3.E | 30M    |      |                 |
| ND-B10P-SHF-1AA                                 | B10P-SHF-1AA                                         | CN01                                                                                                    | 1           |        |              |              |           |                                         |            |           | DATE: 2017/12    | /30    |      |                 |
| DND-HIF3BA-26PA-2.54DSA                         | HIF3BA-26PA-2.54DSA                                  | CN02                                                                                                    | 1           |        |              |              |           |                                         |            |           |                  |        |      |                 |
| DIS-1SS355-MMM                                  | 1SS355                                               | D01                                                                                                    | 1           |        |              |              | 全角、半角ス    | ペース、~などの・                               | →括処理       | 2000行まで対応 |                  |        |      |                 |
| DES-SML-210                                     | SML-210PT                                            | LED01, LED02, LED03                                                                                                    | 3           | 1      |              |              |           |                                         |            |           |                  |        |      |                 |
| DES-SML-210                                     | SML-210VT                                            | LED04, LED06, LED06, LED07                                                                                                    | 4           | 1      |              |              |           | 文字列终于                                   |            |           | ORCAD F          | nutria |      |                 |
| ND-B6B-XH-A                                     | B6B-XH-A                                             | P01                                                                                                    | 1           |        |              |              |           | ~ ~ ~ ~ ~ ~ ~ ~ ~ ~ ~ ~ ~ ~ ~ ~ ~ ~ ~ ~ |            |           | CHOP D L         |        | ~    |                 |
| DCD-SUS62405C-MMM-AAA                           | SUS62405C<br>300J R1608                              | PWR01<br>R01, R02, R03, R04, R05, R06, R07, R08, R09, R10,<br>R11, R12, R13, R14, R15, R16, R17, R18, R19, R20,<br>R21, R22, R23, R24, R25, R26, R27, R28, R39, R40,<br>R31, R32, R33, R34, R35, R36, R37, R38, R39, R40, | 1           | )      |              |              |           |                                         |            |           |                  |        |      |                 |
| RECH-3216                                       | 4.7KJ R3216                                          | R41, R42, R43, R44, R45, R46, R47, R48, R49, R50,<br>R51, R52, R53, R54, R55, R56, R57, R58<br>R59                                                                                                    | 1           |        |              |              |           |                                         |            |           |                  |        |      |                 |
| RECH-3216                                       | 10KJ R3216                                           | R60, R61, R62, R63, R64, R65, R73, R74, R75, R76,<br>R77                                                                                                    | 11          |        |              |              |           |                                         |            |           | BOM Atiu         | mシートに転 | 56   |                 |
| DPD-DE2B3KY221KA3BM02F                          | 1KJ                                                  | R66, R67, R68, R69, R70, R71, R72                                                                                                    | 7           | 1      |              |              |           |                                         |            |           |                  |        |      |                 |
| RECH-3216                                       | 100J RS216                                           | R78                                                                                                    | 1           |        |              |              |           |                                         |            |           |                  |        |      |                 |
| ECH-3216                                        | 47KJ R3216                                           | R79                                                                                                    | 1           |        |              |              |           |                                         |            |           |                  |        |      |                 |
| DED-LASO1 VN                                    | LA-501 VN                                            | SEG01, SEG02, SEG03, SEG04, SEG05, SEG06,<br>SEG07, SEG08                                                                                                    | 8           | 8      |              |              |           |                                         |            |           |                  |        |      |                 |
| WD-DRS4016-Z                                    | DRS4016-Z                                            | SW01                                                                                                    | 1           |        |              |              |           |                                         |            |           |                  |        |      |                 |
| WD-A6D-2100                                     | DSW-2                                                | SW02                                                                                                    | 1           |        |              |              |           |                                         |            |           |                  |        |      |                 |
| WD-SKHJAAA010                                   | SKHJAAA010                                           | SW03                                                                                                    | 1           |        |              |              |           |                                         |            |           |                  |        |      |                 |
| OW-ICD-TC74HC14AP_R110-87-3*                    | TC74HC4511AP                                         | U01, U02, U03, U04, U05, U06, U07, U08                                                                                                    | 8           | 3      |              |              |           |                                         |            |           |                  |        |      |                 |
| D-PIC18F4520-I/P                                | PIC18F4520-1/P                                       | U09                                                                                                    | 1           |        |              |              |           |                                         |            |           |                  |        |      |                 |
| D-HD74HC14P                                     | HD74HC14P                                            | U10                                                                                                    | 1           |        |              |              |           |                                         |            |           |                  |        |      |                 |
| OW-ICD-TC74HC14AP_R110-87-3                     | TC74HC138AP                                          | UIT                                                                                                    | 1           |        |              |              |           |                                         |            |           |                  |        |      |                 |
| S-PST8245N                                      | PST8245                                              | U12                                                                                                    | 1           |        |              |              |           |                                         |            |           |                  |        |      |                 |
| OW-OSD-CSTLS X                                  | CSTLS_X20M                                           | X01                                                                                                    | 1           |        |              |              |           |                                         |            |           |                  |        |      |                 |
|                                                 | 10                                                   |                                                                                                    |             |        |              |              |           |                                         |            |           |                  |        |      |                 |
|                                                 | hereased.                                            |                                                                                                    |             |        |              |              |           |                                         |            |           |                  |        |      |                 |
|                                                 |                                                      |                                                                                                    |             |        |              |              |           |                                         |            |           |                  |        |      |                 |
|                                                 |                                                      |                                                                                                    |             |        |              |              |           |                                         |            |           |                  |        |      |                 |
|                                                 |                                                      |                                                                                                    |             |        |              |              |           |                                         |            |           |                  |        |      |                 |
|                                                 |                                                      |                                                                                                    |             |        |              |              |           |                                         |            |           |                  |        |      |                 |
|                                                 |                                                      |                                                                                                    |             |        |              |              |           |                                         |            |           |                  |        |      |                 |
| DOUTINH DOU A                                   | tiam state-state mith                                | NET BERS/2"38- L18/22/21 (4)                                                                                                    |             |        |              |              |           | 1.041                                   |            |           |                  |        |      |                 |

| 付け ✓ 書式のコピー/<br>クリップボード<br>・ ・ ・ ・ ・ ・ ・ ・ ・ ・ ・ ・ ・ ・ ・ ・ ・ ・ ・ | /貼り付け<br><sub>「3</sub> 」 B I<br>× 、 f <sub>x</sub> | ע י ע י ע י ע י ע י ע<br>דא>ר                                                                                                    | <u>A</u> ~ | 7 ~ | = = = € 3 🗄 🗄 t                       | いを結合して中語   | 11tm - v 💽 v 0/        | • €.0 .00           | 条件付き テーブルとして      |
|------------------------------------------------------------------|----------------------------------------------------|----------------------------------------------------------------------------------------------------|------------|-----|---------------------------------------|------------|------------------------|---------------------|-------------------|
| クリップボード                                                          | $ _{\Sigma} $                                      | フォント                                                                                                    |            |     |                                       |            | A189A                  | 0.00 - 00.          | 書式 ~ 書式設定 ~       |
| A atprint C                                                      | $\times \checkmark f_x$                            |                                                                                                    |            | 5   | 配置                                    |            | <u>ت</u> ا 2           | 效値 🕞                |                   |
| A otprint C                                                      |                                                    | [                                                                                                    |            |     |                                       |            |                        |                     |                   |
| otprint CH-1608 0                                                | 8                                                  | c                                                                                                    | D          | EFG | н                                     | L I        | к                      | L                   | м                 |
| CH-1608 0                                                        | Comment                                            | Designator                                                                                                    | Quantity   |     | ↓マクロ処理、上から順に                          | Designator | FaatPrint              | Gamment             | NETLIST_PRT       |
| -                                                                | 0.1uF C1608                                        | 001,002,003,004,005,005,005,00<br>7,008,010,012,014,015,016,0<br>17,018,019,021                                                                                                    | 17         |     |                                       | CØ 1       | CPCH-1808              | 0.1uF C1608         | Date : 2019/09/21 |
| D-<br>MG500ELL470MF11D-12                                        | 47uF/50V                                           | 009,020                                                                                                    | 2          |     |                                       | C02        | CPCH-1608              | 0.1 uF C1608        | Rev. :            |
| MGSODELL101MHBSD-                                                | 100µF/50V                                          | 011,013                                                                                                    | 2          |     |                                       | C03        | CPCH-1608              | 0.1 uF C1808        | Title :           |
| D-B10P-SHF-1AA E                                                 | B10P-SHF-1AA                                       | CN01                                                                                                    | 1          |     | Footprint & BR. B. M. B. (Statistics  | C04        | CPCH-1608              | 0.1uF C1608         | FORMAT : Altium   |
| D-HJF38A-28PA-2.54DS F                                           | HJF38A-28PA-2.54DSA                                | GN02                                                                                                    | 1          |     | Poorphines apagist rate (= ap 91917   | C05        | CPCH-1808              | 0.1 uF C1808        | PARTS : 39pcs     |
| S-SML-210 5                                                      | SML-210PT                                          | LED01.LED02.LED03                                                                                                    | 3          |     |                                       | G07        | GPGH-1606              | 0.1 µF Q1608        |                   |
| SML-210                                                          | SML-210VT                                          | LED04, LED05, LED05, LED07                                                                                                    | 4          |     |                                       | C08        | CPCH-1608              | 0.1uF C1808         | [                 |
| D-868-XH-A F                                                     | 868-XH-A                                           | P01                                                                                                    | 1          |     |                                       | C09        | GPD-ESMGS00ELL470MF11  | 47uF/50V            | 01                |
| -SUS52405C-MMM-AA 5                                              | SU\$52405C                                         | PWR01                                                                                                    | 1          |     |                                       | G10        | GPGH-1608              | 0.1uF C1808         | GPS-LMK063-MMM    |
| CH-1608 3                                                        | 300J R1608                                         | R01, R02, R03, R04, R05, R05, R0<br>7, R08, R09, R10, R11, R12, R13, R<br>14, R15, R15, R17, R13, R19, R20,<br>R21, R22, R23, R24, R25, R25, R2<br>7, R28, R29, R30, R31, R25, R33, R<br>34, R35, R36, R37, R38, R39, R40,<br>R41, R42, R43, R44, R45, R45, R45,<br>R44, R50, R51, R32, R53, R<br>80, R50, R51, R52, R53, R | 58         |     |                                       | C11        | OPD-ESM0500ELL101MHB(  | 100uF/50V           | LMK06388J105MPLF  |
| H-3216 4                                                         | 4.7KJ R3216                                        | R59                                                                                                    | 1          |     |                                       | G12        | GPGH-1608              | 0.1uF G1608         |                   |
| H-3216 1                                                         | 10KJ R3216                                         | R50,R51,R52,R53,R54,R55,R7                                                                                                    | 11         |     |                                       | G13        | OPD-ESMG500ELL101MHB:  | 100µF/S0V           |                   |
|                                                                  |                                                    | 3,R74,R75,R76,R77                                                                                                    |            |     | 1                                     |            |                        |                     |                   |
| -DE283K7221KA38M021                                              | 183                                                | R88,R87,R88,R89,R70,R71,R7                                                                                                    |            |     | Footprintに検索結果をフィードバック                | 014        | OPOH-1808              | 0.18F 01808         | 1                 |
|                                                                  | 1003 83218                                         | 879                                                                                                    |            |     | 1 codmining entering 5 vi 1 v 1 v 2 v | 013        | 0000-1000              | 0.10F 01608         | 1                 |
| 4-3210 4                                                         | 4) NJ KJ210                                        | PERGI PERGI PERGI PERGI P                                                                                                    |            |     |                                       | 010        | GPON-1000              | 0.186 01806         | L                 |
| -LASO1VN L                                                       | LA-S01VN                                           | ED05 SEC05 SEC07 SEC04,5                                                                                                    | 8          |     |                                       | 617        | OPCH-1608              | 0.1 uF C1808        | 610               |
| -DR\$4018-7                                                      | DRS4016-7                                          | SWI1                                                                                                    | 1          |     |                                       | 018        | OPCH-1808              | 0.1 uE C1808        | CPS-UMK063-MMM    |
| -ASD-2100 E                                                      | DSW-2                                              | SW02                                                                                                    | 1          |     | 1                                     | C19        | CPCH-1808              | 0.1 uF C1808        | UMK083CG151JT-F   |
| -SKHJAAA010 5                                                    | SKHJAAA010                                         | SW03                                                                                                    | 1          |     | クロスリファレンス(XREF)作成                     | G20        | OPD-ESMG500ELL470MF11  | 47µF/50V            |                   |
| EXDETOZANOMAR RI 1                                               | T074W04911AD                                       | 01,002,003,004,005,008,00                                                                                                    |            |     |                                       | 621        | OPOH-1908              | 0.1-0.01608         |                   |
| AD TOMOTORE AT 1                                                 | 14341144511746                                     | 7,008                                                                                                    |            |     |                                       | 421        | GF G11 100G            | 0.189 01000         |                   |
| PX018F4520-1/P F                                                 | PX:18F4520-1/P                                     | U09                                                                                                    | 1          |     |                                       | CN01       | CND-B10P-SHF-1AA       | B10P-SHF-1AA        |                   |
| HD74HC14P F                                                      | HD74HG14P                                          | U10                                                                                                    | 1          |     |                                       | CN02       | CND-HJF38A-26PA-2.54DS | HJF3BA-26PA-2.54DSA | ļ                 |
| -KD-TG74HG14AP_R1 T                                              | TG74HG136AP                                        | U11                                                                                                    | 1          |     |                                       | D01        | DIS-155355-MMM         | 155355              | L                 |
| PS18245N F                                                       | PS18245                                            | 012                                                                                                    | 1          |     |                                       | LEUUI      | DES-SML-210            | SML-210PT           | 011               |
| -USD-GSTLS_X C                                                   | OSTES, 20M                                         | AU1                                                                                                    | 1          |     |                                       | LED02      | DES-SML-210            | SML-210PT           | GPS-LMR003-MMM    |
|                                                                  |                                                    |                                                                                                    |            |     |                                       | LEDUS      | DED-DML-210            | DML-210PT           | LMN003BBJ103MPLF  |
|                                                                  |                                                    |                                                                                                    |            |     |                                       | LEDOS      | DEP-PML-210            | PML-21071           | -                 |
|                                                                  |                                                    |                                                                                                    |            |     | NETLIST_PRT 生成 (M列)                   | LEDOS      | DES-SMI-210            | SMI-210VT           |                   |
|                                                                  |                                                    |                                                                                                    |            |     |                                       | LEDG7      | DES-SMI-210            | SMI-2107T           | 1                 |
|                                                                  |                                                    |                                                                                                    |            |     |                                       | P01        | CND-BSB-XH-A           | BSB-XH-A            | i                 |
|                                                                  |                                                    |                                                                                                    |            |     |                                       | PWR01      | DCD-SUS52405C-MMM-AA   | SU\$52405C          | 012               |
|                                                                  |                                                    |                                                                                                    |            |     | 1                                     | R01        | REGH-1608              | 300J R1608          | GPS-LMK053-MMM    |
|                                                                  |                                                    |                                                                                                    |            |     | ファイルの読み込み(N,O列)                       | R02        | RECH-1808              | 300J R1608          | LMK06388J105MPLF  |
|                                                                  |                                                    |                                                                                                    |            |     |                                       | R03        | RECH-1808              | 300J R1608          |                   |
|                                                                  |                                                    |                                                                                                    |            |     |                                       | R04        | RECH-1608              | 300J R1608          |                   |
|                                                                  |                                                    |                                                                                                    |            |     | 「御品点数が異なる場合も結合するのか?                   | ROS        | RECH-1608              | 300J R1608          | -                 |
|                                                                  |                                                    |                                                                                                    |            |     | 0 Yan 0 m                             | R06        | REGH-1608              | 300J R1608          | 1                 |
|                                                                  |                                                    |                                                                                                    |            |     | U Test W No                           | R07        | REGH-1608              | 300J R1608          | 010               |
|                                                                  |                                                    |                                                                                                    |            |     |                                       | R08        | REGH-1608              | 300J R1808          | Q13               |
|                                                                  |                                                    |                                                                                                    |            |     |                                       | R09        | REGH-1808              | 3003 R1808          | UMPS-LMK083-MMM   |
|                                                                  |                                                    |                                                                                                    |            |     |                                       | R10        | REGH=1802              | 3003 K1808          | LMR003BBJ105MPLF  |
|                                                                  |                                                    |                                                                                                    |            |     | ファイル保存(メモ帳に転記)                        | R12        | RECH-1608              | 300.1 P1608         |                   |
|                                                                  |                                                    |                                                                                                    |            |     |                                       | R13        | RECH-1608              | 300J R1608          |                   |
|                                                                  |                                                    |                                                                                                    |            |     |                                       | R14        | RECH-1808              | 300J R1608          | 1                 |
|                                                                  |                                                    |                                                                                                    |            |     |                                       | R15        | REGH-1608              | 300J R1608          | î.                |
|                                                                  |                                                    |                                                                                                    |            |     |                                       | R16        | RECH-1808              | 300J R1508          | G14               |
|                                                                  |                                                    |                                                                                                    |            |     |                                       | R17        | RECH-1606              | 300J R1608          | OPS-LMK063-MMM    |
|                                                                  |                                                    |                                                                                                    |            |     |                                       | R16        | RECH-1808              | 300J R1608          | LMK06388J105MPLF  |
|                                                                  |                                                    |                                                                                                    |            |     |                                       | R19        | RECH-1608              | 300J R1608          |                   |
|                                                                  |                                                    |                                                                                                    |            |     |                                       | R20        | REGH-1608              | 300J R1608          |                   |
|                                                                  |                                                    |                                                                                                    |            |     |                                       | R21        | RECH-1608              | 300J R1608          |                   |
|                                                                  |                                                    |                                                                                                    |            |     |                                       | R22        | RECH-1608              | 300J R1608          | 1                 |